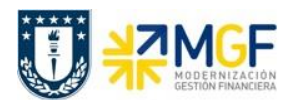

Manual de Usuario

## 4.3.4 Anular Documento de Compras (Boletas de Honorarios)

| Actividad                    | Anular Boleta de Honorarios |
|------------------------------|-----------------------------|
| Transacciones<br>SAP S4 HANA | MR8M                        |

Este procedimiento deberá desarrollarse para anular Boletas de Honorarios Proveedores. Esta actividad se inicia como sigue:

- Menú SAP: Logística → Gestión de Materiales → Verificación de facturas logística → Continuar proceso → MR8M - Anular documento de factura
- Acceso directo a la transacción: MR8M

Al ejecutar la transacción lo que solicita lo siguiente:

| Anular documento factura   |                |  |  |  |  |  |  |
|----------------------------|----------------|--|--|--|--|--|--|
| Ster Visualizar documento  |                |  |  |  |  |  |  |
|                            |                |  |  |  |  |  |  |
| Nº documento factura       | 5105601275     |  |  |  |  |  |  |
| Ejercicio                  | 2019           |  |  |  |  |  |  |
|                            |                |  |  |  |  |  |  |
| Detalles de contabilizació | n de anulación |  |  |  |  |  |  |
| Motiv.anulación            | 01             |  |  |  |  |  |  |
| Fe.contabilización         |                |  |  |  |  |  |  |

| Nombre del Campo     | Descripción                                                                                                    |
|----------------------|----------------------------------------------------------------------------------------------------|
| N° documento factura | Número del documento compra que se desea anular                                                                                                 |
| Ejercicio            | Ejercicio de contabilización del documento.                                                                                                    |
| Motiv. anulación     | Motivo de anulación:<br>01 = Permite anular con la misma fecha de contabilización<br>02 = Permite anular con fecha de contabilización diferente |
| Fe. contabilización  | Se llena con la fecha de contabilización de la anulación, si es que se ha elegido el motivo 02.                                                 |

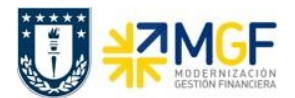

Manual de Usuario

Con el botón & Visualizar documento, se puede visualizar el documento de compras antes de ser anulado.

Para anular ir al menú: Documento de factura  $\rightarrow$  Anular

| C 🖸                       | ocumento d        | e factura | <u>T</u> ratar | <u>P</u> asar a | <u>S</u> istema | <u>A</u> yuda |      |  |  |
|---------------------------|-------------------|-----------|----------------|-----------------|-----------------|---------------|------|--|--|
| 6                         | Anula <u>r</u>    | Ctrl+S    | «              |                 | 🔗 💽 I 🗁         | 6 M M         | 1 \$ |  |  |
|                           | <u>F</u> inalizar | Shift+F3  |                |                 |                 |               |      |  |  |
| AI                        | nular do          | cument    | o fac          | tura            |                 |               |      |  |  |
| ିଙ୍କ Visualizar documento |                   |           |                |                 |                 |               |      |  |  |
| Nº (                      | documento f       | actura [  | 105601         | .275            |                 |               |      |  |  |

Realiza la anulación y emite el siguiente mensaje:

Documento anulado con el número 5105601276; compense los documentos FI manualmente

Cabe mencionar que, al anular un documento, no solo se marca el documento de compra como anulado, sino que también se crea un nuevo documento de anulación que reversa el documento de compras, como también sus respectivas reversas del documento contable y del documento de control presupuestario.

Al volver a revisar el documento de Boleta de Honorario (MIR4) nos mostrará que está anulada y con qué documento se anuló:

| 💌 🛛 Visualia       | zar factura 5105   | 601275 201 | 9 (anulada por 5105601276 | ; 2019) |
|--------------------|--------------------|------------|---------------------------|---------|
| Estr.pedido activa | Docs.subsiguientes | 0 NF       |                           |         |
| Actividad          | 1 Factura          | •          | 5105601275 2019           |         |

Por otro lado, el documento contable que generó la anulación, ver con Tx: MIR4

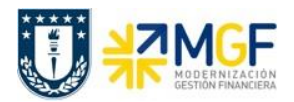

Manual de Usuario

| Visualizar documento factura 5105601276 2019 (anular 5105601275 2019) |            |                                                           |                  |  |  |  |  |  |  |
|-----------------------------------------------------------------------|------------|-----------------------------------------------------------|------------------|--|--|--|--|--|--|
| Estr.pedido activa Docs.subsiguientes 0 NF                            |            |                                                           |                  |  |  |  |  |  |  |
| Actividad 2 Abono 5105601276 2019                                     |            |                                                           |                  |  |  |  |  |  |  |
| Dat.básic. P                                                          | ago Deta   | Le Lista de documentos en Finanzas                        | edor 0001001733  |  |  |  |  |  |  |
| Fecha documento                                                       | 31,07,2019 | or JUAN IGNACIO CONTRERAS PAREL<br>TRINIDAD 4322, 2305    |                  |  |  |  |  |  |  |
| Fecha contab.                                                         | 31.07.2019 | Documento Texto tipo objeto 3100000107 Documento contable | FLORIDA-SANTIAGO |  |  |  |  |  |  |
| Importe<br>Impte.impuesto                                             | 180.000    | 0000004891 Doc.control presup.                            | 981258420        |  |  |  |  |  |  |

Queda registrado, pero no compensado en el movimiento del proveedor que al revisar se muestra como 2 partidas abiertas:

| Pr<br>Sc | Proveedor 1001733<br>Sociedad 1000                                                   |             |            |            |            |   |    |     |               |     |             |                        |
|----------|--------------------------------------------------------------------------------------|-------------|------------|------------|------------|---|----|-----|---------------|-----|-------------|------------------------|
| No<br>Po | Nombre         JUAN IGNACIO CONTRERAS PAREDES           Población         LA FLORIDA |             |            |            |            |   |    |     |               |     |             |                        |
|          |                                                                                      |             |            |            |            |   |    |     |               |     |             |                        |
| 昆        | *S1/                                                                                 | signación 📩 | Nº doc.    | Clase doc. | Fecha doc. | 1 | Ve | ε   | Importe en ML | ML  | Doc.comp. * | Texto                  |
|          | : 🔘                                                                                  | 03000D011   | 3100000106 | КН         | 31.07.2019 |   | ŧ  |     | 162.000-      | CLP |             | Servicio de Jardineria |
|          |                                                                                      |             | 3100000107 | KW         | 31.07.2019 |   | ŧ  |     | 162.000       | CLP |             | Servicio de Jardineria |
|          |                                                                                      |             |            |            |            |   |    | •   | 0             | CLP |             |                        |
|          | Cue                                                                                  | nta 1001733 |            |            |            |   | Д  | • • | 0             | CLP |             |                        |
|          | <u></u>                                                                              |             |            |            |            |   |    |     | 0             | CLP |             |                        |

Las cuales hay que compensar manualmente con la Tx: F-44